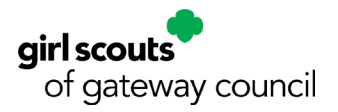

## Quick Tip: eBudde Girls Tab

To access the Girls Tab:

- 1. Login to your troop campaign.
- 2. Click the Girl tab.

In the Girl Tab, you can:

- See all your Girl Scouts listed.
- Add T-shirt sizes.
  - This comes in handy when doing rewards.
- Add Sales Goals for individual girls.
- See the DOC emails sent out per girl.